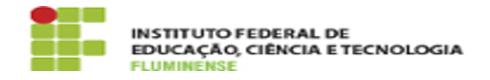

## [Tutorial] Criando uma conta institucional para acesso ao Office 365 13/09/2024 23:41:03

|                                                                                                    |                                                                      |                     | Imprimir artigo da FAQ   |
|----------------------------------------------------------------------------------------------------|----------------------------------------------------------------------|---------------------|--------------------------|
| Categoria:                                                                                                    | Computadores, Periféricos e Software::Office 365                     | Votos:              | 0                        |
| Estado:                                                                                                    | public (all)                                                         | Resultado:          | 0.00 %                   |
|                                                                                                    |                                                                      | Última atualização: | Ter 30 Jul 18:00:39 2024 |
|                                                                                                    |                                                                      |                     |                          |
| Palavras-chave                                                                                                    |                                                                      |                     |                          |
| Office 365; Acesso; Criar conta                                                                                                    |                                                                      |                     |                          |
|                                                                                                    |                                                                      |                     |                          |
| Procedimento (público)                                                                                                    |                                                                      |                     |                          |
| Introdução                                                                                                    |                                                                      |                     |                          |
| O Office 365 é uma versão online por assinatura da suíte de aplicativos para<br>escritório/produtividade Microsoft Office, focado no trabalho colaborativo<br>simultâneo e na segurança.                                                                                                    |                                                                      |                     |                          |
| Passo a passo 1. Criando uma conta institucional para acesso ao Office 365                                                                                                    |                                                                      |                     |                          |
| 1.1 - Acesse o SUAP no endereço [1]https://suap.iff.edu.br/ e faça sua<br>autenticação. Na tela inicial, na parte superior esquerda, você encontrará o<br>aviso Para ter acesso aos recursos Office 365, defina seu login aqui.                                                                                                    |                                                                      |                     |                          |
| 1.2 - Clique no aviso para ser redirecionado. Na tela que for apresentada,<br>escolher seu e-mail de acesso ao Office 365. O sistema fará sugestões de<br>usuário baseadas em seu nome e sobrenomes, não sendo possível entretanto<br>modificá-las. Escolha o novo endereço de e-mail, informe sua senha idIFF e<br>clique em Enviar para finalizar esse processo. |                                                                      |                     |                          |
| 1.3 - Executados os passos acima será exibida na tela inicial do SUAP a<br>mensagem O email nome.sobrenome@office365.iff.edu.br foi definido com sucesso<br>e em breve seu acesso ao Office 365 será liberado. Após 1h você já pode<br>utilizar sua nova conta Office 365 e todos os recursos disponíveis.                                                         |                                                                      |                     |                          |
| Nota: Caso queira acess<br>link disponível em Anex                                                                                                    | ar o tutorial com imagens, acesse o arquivo .PDF pelo<br>os (acima). |                     |                          |

[1] https://suap.iff.edu.br/